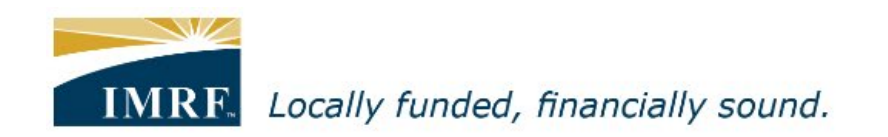

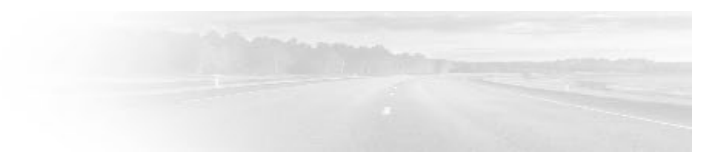

## Member Access – How to apply for a separation refund

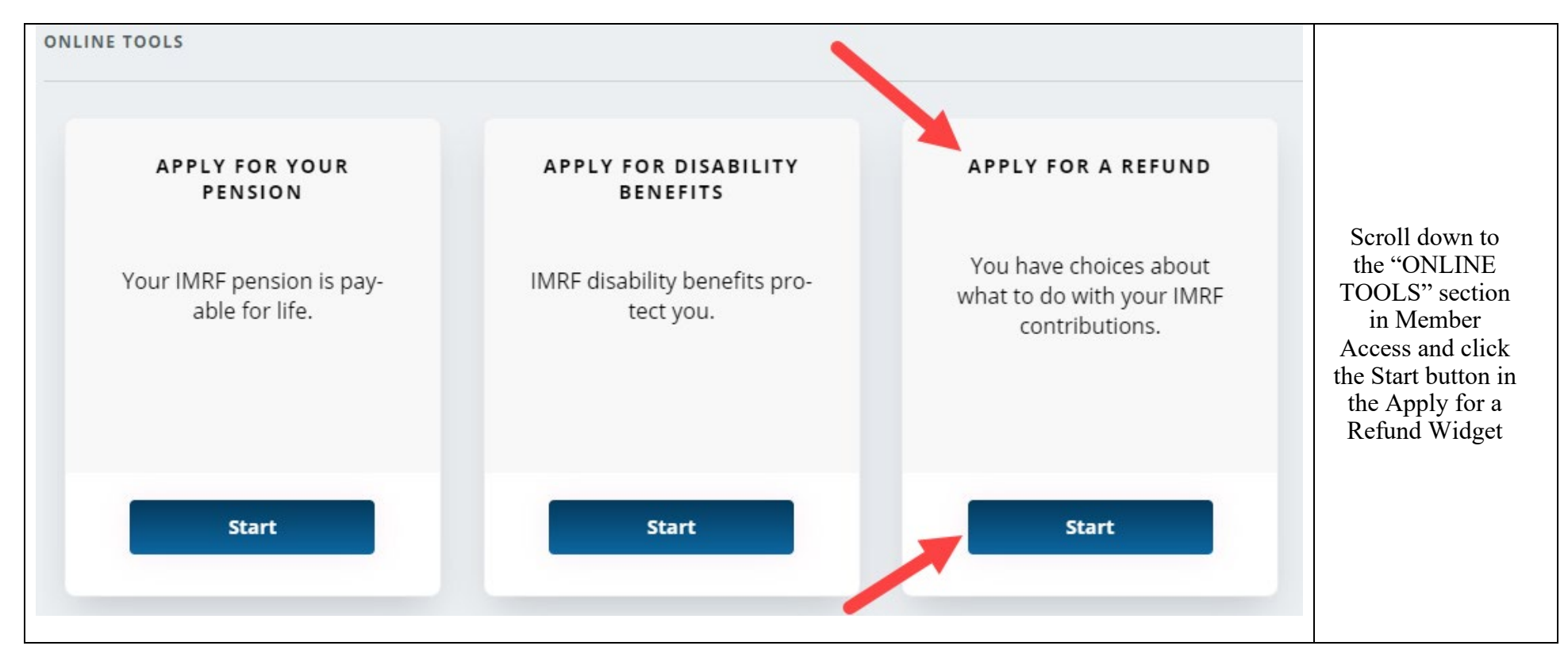

## Disclaimer

If you no longer work for an IMRF employer, you may use this tool to apply for a refund of your IMRF member contributions. Before submitting your application, visit <u>www.imrf.org</u> to learn about the refund process. If you accept a contribution refund, you are giving up your IMRF pension (if any) as well as any IMRF disability or death benefits. **Your choice to accept a contribution refund is irrevocable** and an automatic 20% tax withholding will apply for the portion of your benefit subject to tax withholding. Also, make sure that your personal information on file with IMRF is accurate. If it is not, the refund options IMRF provides you will be inaccurate.

I understand and agree with the terms of the disclaimer.

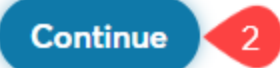

Check the box next to "I understand and agree with the terms of the disclaimer," then click the Continue button

| 1 My information — 2          | ly end of employment date — 3 Review — 4 Confirmation                                  |                                                                                     |
|-------------------------------|----------------------------------------------------------------------------------------|-------------------------------------------------------------------------------------|
| My information                |                                                                                        |                                                                                     |
| Please review the information | n below. If it is incorrect or incomplete, click <b>Update</b> and edit the informatio | n.                                                                                  |
| My personal inform            | ation                                                                                  | Verify your<br>personal<br>information is<br>correct. Click the<br>Undate button if |
| Full name                     | Prior last name                                                                        | you need to make<br>changes.                                                        |
| Date of birth                 | Gender<br>Female                                                                       |                                                                                     |
| Update                        |                                                                                        |                                                                                     |
|                               |                                                                                        |                                                                                     |

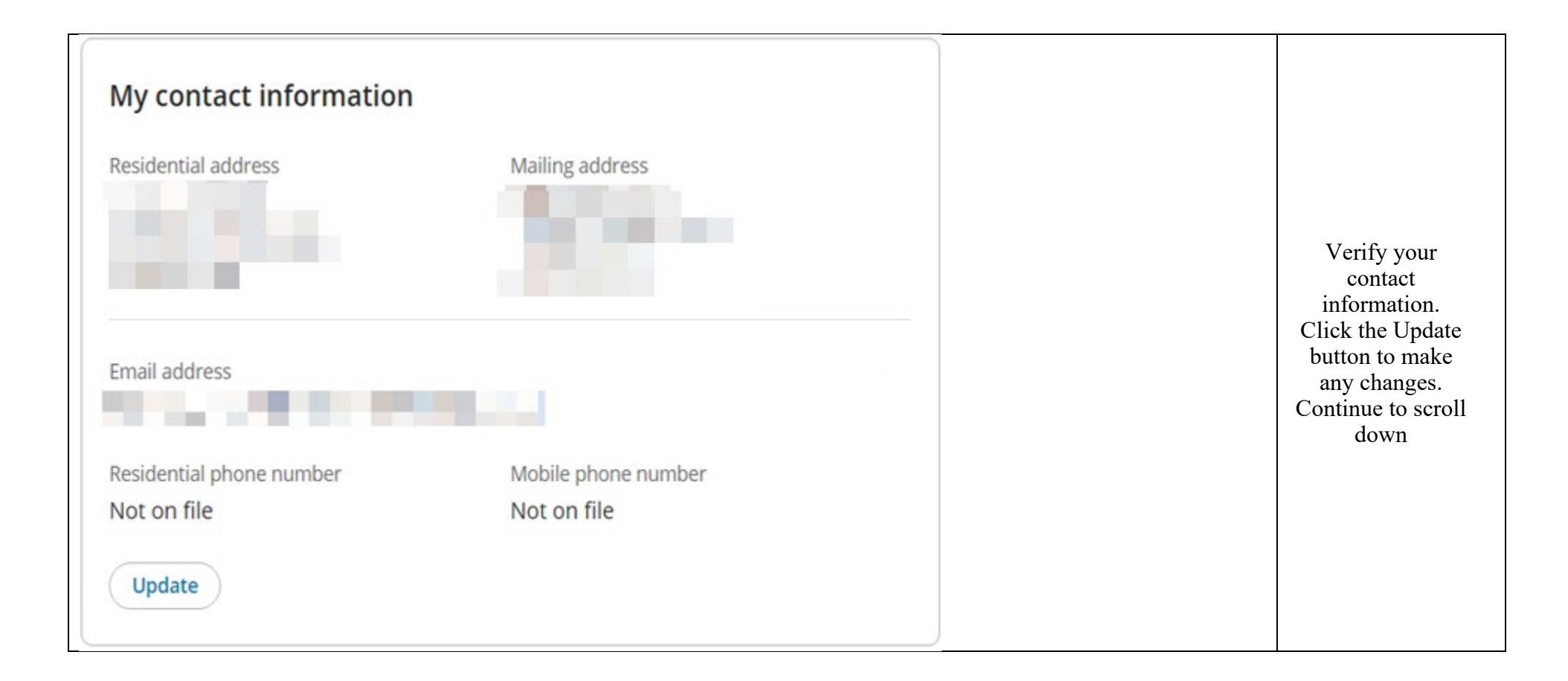

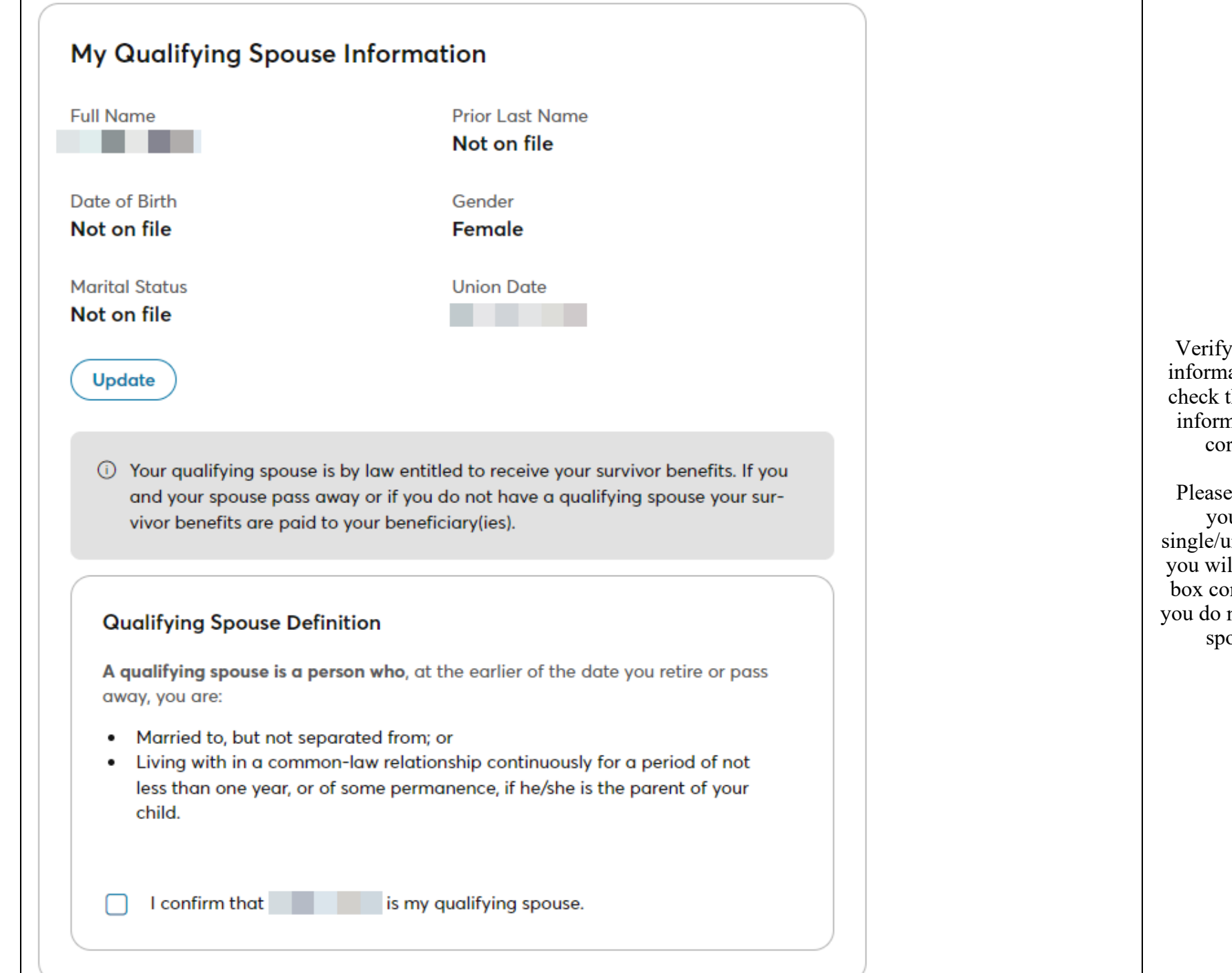

Verify Spouse information and check the box if information is correct.

Please note: if you are single/unmarried, you will check a box confirming you do not have a spouse.

| My Communication Prefere                                | nces                                         |  |
|---------------------------------------------------------|----------------------------------------------|--|
| Delivery Method                                         |                                              |  |
| Tax Slips<br>Paper and Electronic Versions              | Other Documents<br>Electronic Version Only Ø |  |
| Notification Preferences                                |                                              |  |
| Notice of Change                                        | 🞦 Email                                      |  |
| New Document on Portal                                  | 🖂 Email                                      |  |
| Email Address                                           |                                              |  |
| Subscriptions                                           |                                              |  |
| IMRF Fundamentals Newsletter<br><b>Subscribed</b>       | Survey Subscription Subscribed               |  |
| Allow Mailings from Outside Groups<br><b>Subscribed</b> |                                              |  |
| Update                                                  |                                              |  |
| Update                                                  |                                              |  |

| My beneficiary informatic     | n             |                                                                                              |              |
|-------------------------------|---------------|----------------------------------------------------------------------------------------------|--------------|
| Primary beneficiary(ies)      |               |                                                                                              |              |
| Designated beneficiary 🕐      | Date of birth | Contact information                                                                          | Percentage 🕐 |
|                               | Not on file   | Not on file<br>Address<br>Not on file<br>Email address<br>Not on file<br>Mobile phone number | 50.00%       |
|                               | Not on file   | Not on file<br>Address<br>Not on file<br>Email address<br>Not on file<br>Mobile phone number | 50.00%       |
| Contingent beneficiary(ies) 🕐 |               |                                                                                              |              |
| Designated beneficiary 🕐      | Date of birth | Contact information                                                                          | Percentage ⑦ |
|                               | Not on file   | Not on file<br>Address<br>Not on file<br>Email address<br>Not on file<br>Mobile phone number | 100.00%      |

| My End of Employment Date                                                          |                   |                                                                                                    |
|------------------------------------------------------------------------------------|-------------------|----------------------------------------------------------------------------------------------------|
| End of Employment Date<br>Please enter the date on which your employment will end. |                   | Enter you end of<br>employment date.<br>This can be done<br>by clicking on the<br>calendar icon in<br>the box. Once<br>finished, click the<br>Next button |
|                                                                                    | Previous Next     |                                                                                                    |
| My end of employment date                                                          |                   |                                                                                                    |
| My end of employment date                                                          |                   |                                                                                                    |
| My employment will end on                                                          |                   | Scroll through the<br>summary and<br>click the Submit<br>button at the<br>bottom                                                                          |
|                                                                                    |                   |                                                                                                    |
|                                                                                    |                   |                                                                                                    |
|                                                                                    | Previous Submit 🥥 |                                                                                                    |

| Confirmation                                                                                                    |                                         |
|----------------------------------------------------------------------------------------------------|-----------------------------------------|
| ${\scriptsize \bigcirc}$ Your request has been submitted successfully.                                                  |                                         |
| Your confirmation number is                                                                                             | You submitted your request on           |
| O Your request will be analyzed by your employer and you will be contacted one<br>view has been completed.              | ce the re-                              |
| How to finalize your request<br>If any documents are needed to finalize your request, you will receive a R<br>Services. | equest for information from IMRF Member |
| Additional actions                                                                                                    |                                         |
| View a printer-friendly version of your confirmation                                                                    | Printable version                       |
|                                                                                                    | Close                                   |